# HOUSING STABILITY TEAM (HST) — EMERGENCY HOUSING ASSISTANCE (EHA) ServicePoint Handbook

## CONTENTS

| REVISION HISTORY                               | 0  |
|------------------------------------------------|----|
| HOUSING STABILITY TEAM PROGRAM MODEL           | 2  |
| DATA MILESTONES - HOUSING STABILITY TEAM - EHA | 2  |
| ENTERING CLIENTS                               | 3  |
| ENTERING SERVICES                              | 6  |
| EXITING CLIENTS                                | 7  |
| RECORDING FOLLOW-UPS                           | 9  |
| APPENDIX A: Prior Living Situation             | 10 |
| APPENDIX B: Recording Client Income            | 11 |
|                                                |    |

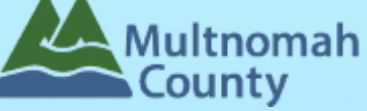

Questions? Contact the program's Data Technician, Allie, at <u>allison.vasquez@multco.us</u>.

http://multco.us/servicepoint

Revised December 2020

#### **REVISION HISTORY**

- Original version published September 2020
- Updated December 2020 to include Mortgage Payment Assistance as an allowable expense; added to list of available services in Service Type list under HST: EHA providers.

## HOUSING STABILITY TEAM PROGRAM MODEL

Housing Stability Team (HST) is a program to promote housing stability for clients enrolled in DCHS and Health Department programs. HST consists of two funding sources, which have different eligibility and reporting requirements: County General Fund (CGF) and Emergency Housing Assistance (EHA).

The information contained within this handbook provides instructions related to **Emergency Housing Assistance**.

EHA is an Oregon State Fund created to help stabilize households by providing temporary rent and mortgage assistance, as well as case management. EHA funds can be used for Homeless Placement and Eviction Prevention.

## DATA MILESTONES - HOUSING STABILITY TEAM - EHA

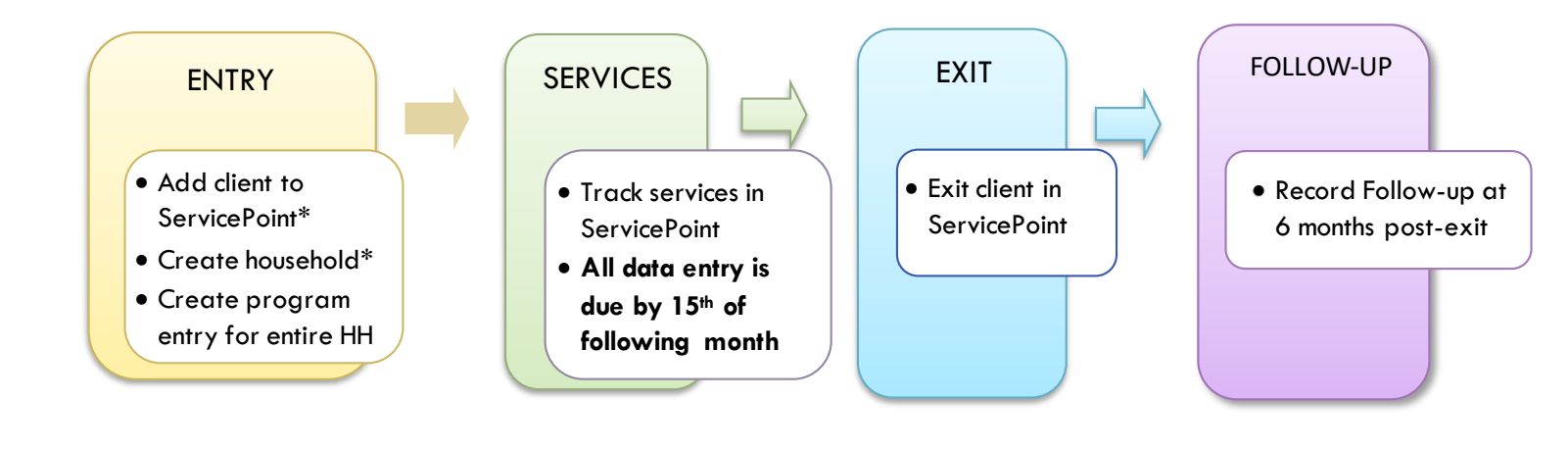

# ENTERING CLIENTS

| 1. HOUSEHOLD                                                                                                    | Every client needs 1 (and only 1) household                                                                                                    |  |  |  |  |  |
|----------------------------------------------------------------------------------------------------|----------------------------------------------------------------------------------------------------|--|--|--|--|--|
| Household Type                                                                                                    |                                                                                                    |  |  |  |  |  |
| Head of Household                                                                                                    | Only <u>one</u> person should be designated as head of household                                                                                                    |  |  |  |  |  |
| Relationship to<br>Head of HH                                                                                                    | If client is head of household, this should be 'Self'                                                                                                    |  |  |  |  |  |
| HH Date Entered                                                                                                    | Required if entering client into ServicePoint for the first time. Same as Program Entry Date.                                                                                                    |  |  |  |  |  |
| 2. ENTRY                                                                                                    | Without a program entry, clients will not appear in reports                                                                                                    |  |  |  |  |  |
| <ul> <li>Create a program<br/>Summary or Entry/<br/>include them in the</li> <li>Click on the name of<br/>enter their individu</li> </ul> | entry for the <u>Head of Household</u> by clicking on "Add Entry/Exit" from the<br>'Exit tabs. Click the check box next to the names of <b>all household members</b> to<br>program entry. <b>INCLUDE CHILDREN IN EHA ENTRY.</b><br>of <b>EACH</b> household member (adults AND children) within the HoH's program entry to<br>al program entry data. |  |  |  |  |  |
| Туре                                                                                                    | Always choose 'Basic'                                                                                                    |  |  |  |  |  |
| Entry Date                                                                                                    | *Defaults to date of data entry – Change to date of program entry (i.e.<br>intake date)                                                                                                    |  |  |  |  |  |
| Section I                                                                                                    | Complete the following questions for EACH Household Member                                                                                                    |  |  |  |  |  |
| Housing Move-in Date                                                                                                    |                                                                                                    |  |  |  |  |  |
| Relationship to Head of<br>Household                                                                                                    | Choose "Self" if head of household. Otherwise, choose appropriate relationship<br>to head of household. One member of the household (and no more than one)<br>must be designated as head of household.                                                                                                    |  |  |  |  |  |
| Client Location                                                                                                    | OR-501 Portland/Gresham/Multnomah County                                                                                                    |  |  |  |  |  |
| Date of Birth                                                                                                    |                                                                                                    |  |  |  |  |  |
| Date of Birth Type                                                                                                    |                                                                                                    |  |  |  |  |  |
| Gender                                                                                                    |                                                                                                    |  |  |  |  |  |
| Race                                                                                                    | Required in addition to Inclusive Identity.                                                                                                    |  |  |  |  |  |
| Race-Additional                                                                                                    | (Optional ) Do not answer the same as "Race".                                                                                                    |  |  |  |  |  |
| Ethnicity (Hispanic/Latino)                                                                                                    | Required in addition to Inclusive Identity.                                                                                                    |  |  |  |  |  |
|                                                                                                    | Click 'Add' to enter clients' self-identified race/ethnicity. Add all that apply.                                                                                                    |  |  |  |  |  |
| Inclusive Identity                                                                                                    | Inclusive Identity (Race/Ethnicity/Origin)         Start Date •         Please add all that apply (Race/Ethnicity/Origin):         Add                                                                                                    |  |  |  |  |  |
| Primary Language                                                                                                    | Select Primary Language.                                                                                                    |  |  |  |  |  |

| If Primary Language is<br>Other, then Specify | language or a language that is part of the picklist options under "Primary<br>Language".                                                                                                    |
|-----------------------------------------------|----------------------------------------------------------------------------------------------------|
| Disabling Condition                           |                                                                                                    |
| Disability Type                               | If no data has been previously entered, click 'HUD Verification' to create a Y/N response for each Disability Type. Otherwise, click the magnifying glass to review and update existing records. Each option must have one—and only one!—true and ongoing answer (no End Date).                                                                                                    |
| Covered by Health Insuranc                    | ce                                                                                                    |
| Health Insurance                              | If no data has been previously entered, click 'HUD Verification' to create a Y/N<br>response for each Health Insurance Type. Otherwise, click the magnifying glass<br>to review and update existing records. Each option must have one—and only<br>one!—true and ongoing answer (no End Date).                                                                                                    |
| Section II                                    | Complete for Head of Household and All Adults                                                                                                    |
| Income from Any Source?                       | See <b>Appendix B</b> for detailed instructions on recording and updating income.                                                                                                    |
| Monthly Income                                | If no data has been previously entered, click 'HUD Verification' to create a Y/N<br>response for each Income Type. Otherwise, click the magnifying glass to review<br>and update existing records. Each option must have one—and only one!—true<br>and ongoing answer (no End Date).<br>* Only list income that will be <b>ongoing</b> .<br>* Enter Household Income provided by a minor in the <b>Head of Household's</b><br><b>profile</b> .                                                                                                    |
|                                               | Monthly Income     HUD Verification A                                                                                                    |
| _                                             | Start Date *         Source of Income         Receiving Income Source?         Protocoly<br>Amount         End Date           Add         View Gross Income         View Gross Income         < |
| Non-cash benefit from any                     |                                                                                                    |

#### Non-Cash Benefits

If no data has been previously entered, click 'HUD Verification' to create a Y/N response for each Non-Cash Benefits Type. Otherwise, click the magnifying glass to review and update existing records. Each option must have one—and only one!—true and ongoing answer (no End Date).

- \* Only list benefits that will be **ongoing**.
- \* Enter benefits received by a minor in the **Head of Household's profile.**
- \* \$ amounts are not required for non-cash benefits.

|            |                               |                    | Amount of           |          |  |
|------------|-------------------------------|--------------------|---------------------|----------|--|
| tart Date* | Source of Non-Cash<br>Benefit | Receiving Benefit? | Non-Cash<br>Benefit | End Date |  |

| Prior Living Situation                | See <b>Appendix A</b> for additional information about this question. |
|---------------------------------------|-----------------------------------------------------------------------|
| Length of Stay in<br>Previous Place   | See <b>Appendix A</b> for additional information about this question. |
| Domestic violence<br>victim/survivor? |                                                                       |

If Yes for Domestic Violence Victim/Survivor, are you currently fleeing?

If Yes for Domestic Violence Victim/Survivor, when experience occurred?

#### The following questions should be answered only when required by funder or administrator:

| Household Size                                 | Required for HST: EHA program |
|------------------------------------------------|-------------------------------|
| Percent of Median Family<br>Income             | Required for HST: EHA program |
| Level of Family Income<br>(% HHS Guidelines)   | Not required                  |
| Employment Status                              | Not required                  |
| Zip Code of Last Permanent<br>Address          | Required for HST: EHA program |
| Client's Residence / Last<br>Permanent Address | Not required                  |
| Current Living Situation                       | Not Required                  |

#### ENTERING SERVICES

All services should be entered in the Head of Household's record. Check off the names of all household members to include them in the service.

| SERVICES      |                                                           |
|---------------|-----------------------------------------------------------|
| Start Date    | Last day of the service month                             |
| End Date      | Leave blank                                               |
|               | Select service from the list of the following categories: |
|               | Eviction Prevention Legal Assistance                      |
|               | Housing Expense Assistance                                |
| Service Type  | Mortgage Payment Assistance                               |
|               | Rental Deposit Assistance                                 |
|               | Rent Payment Assistance                                   |
|               | Utility Assistance                                        |
| Service Staff | Not required; leave blank.                                |
| # of Units    | Exact dollar amount                                       |
| Unit Type     | Not required; leave blank.                                |

## EXITING CLIENTS

Answers from Entry will carry over. Be sure to update any responses that have changed.

| EXIT                                 |                                                                                                    |
|--------------------------------------|----------------------------------------------------------------------------------------------------|
| Exit Date                            | *Defaults to date of data entry - Remember to change*<br>Backdate Exit Date to match End Date of most recent service                                                                                   |
| Reason for Leaving                   |                                                                                                    |
| Destination                          |                                                                                                    |
| Section I                            | Review and update the following questions for EACH household member                                                                                                    |
| Housing Move-in Date                 |                                                                                                    |
| Relationship to<br>Head of Household | Choose "Self" if head of household. Otherwise, choose appropriate<br>relationship to head of household. One member of the household (and no<br>more than one) must be designated as head of household. |
| Disabling Condition?                 |                                                                                                    |
|                                      | Click the magnifying glass to check that responses are still accurate                                                                                                    |
| Disabilities                         | Oisabilities     HUD Verification (A)       Disability Type     Start Date *     End Date     Disability determination       Add                                                                       |
| Covered by health insurance?         |                                                                                                    |
|                                      | Click the magnifying glass to check that responses are still accurate                                                                                                    |
| Health Insurance                     | Q Disabilities     HUD Verification (Add)       Disability Type     Start Date *     End Date       Add     Disability determination                                                                   |
| Section II                           | Review and update the following questions for adult household members ONLY                                                                                                    |
| Income from any source?              |                                                                                                    |
|                                      | Click the magnifying glass to check that responses are still accurate                                                                                                    |
| _                                    | HUD Verification                                                                                                    |
| Monthly Income                       | Start Date *     Source of Income     Receiving Income Source?     Monthly<br>Amount     End Date       Add     View Gross Income                                                                      |
| Non-cash benefits from any source?   |                                                                                                    |

| -                                                                   | Non-Cash Benefits                           |                                     |                     |                                           |                  |  |
|---------------------------------------------------------------------|---------------------------------------------|-------------------------------------|---------------------|-------------------------------------------|------------------|--|
| Non-cash Benefits                                                   | Source of Non-Cash<br>Benefit Receiving Ben |                                     | Receiving Benefit?  | Amount of<br>Non-Cash End Date<br>Benefit |                  |  |
|                                                                     |                                             |                                     |                     |                                           |                  |  |
| The following questions should b                                    | e reviewed and                              | d updated only v                    | vhen required       | by fundeı                                 | r or administrat |  |
| The following questions should b<br>Percent of Median Family Income | e reviewed and<br>Required for              | d updated only v<br>HST: EHA progro | vhen required<br>Im | by fundei                                 | r or administrat |  |

Not required; leave blank.

Client's Residence/Last Permanent

Address

#### **RECORDING FOLLOW-UPS**

П

- Follow-ups are due at 6 months post-exit.
- Record follow-ups under the Head of Household ONLY.

| Entry / Exit                                                         |       |                    |            | 1              |                   |        |
|----------------------------------------------------------------------|-------|--------------------|------------|----------------|-------------------|--------|
| Program                                                              | Туре  | Project Start Date | Exit Date  | Interims Follo | w Client<br>Count | i<br>t |
| g ADVSD Safety Net: MultCo Housing Stability Team (HST) - EHA (7609) | Basic | 09/09/2020         | 09/22/2020 | E E            |                   | k      |

Click on the Follow Ups icon associated with the program entry under the "Entry/Exit" tab. Then, click on "Add Follow Up Review".

|   |                                         |                                                                                                    |                                                         | Add Follo                | w Up Review                                | w - (1) Case, Justin                             | n A                       |                          |                       |                                | E.                                | ¢ |
|---|-----------------------------------------|----------------------------------------------------------------------------------------------------|---------------------------------------------------------|--------------------------|--------------------------------------------|--------------------------------------------------|---------------------------|--------------------------|-----------------------|--------------------------------|-----------------------------------|---|
|   |                                         |                                                                                                    |                                                         | Hou                      | sehold Membe                               | rs                                               |                           |                          |                       |                                |                                   | ) |
| 2 | Leave all household members' names      | to include Household members associated with the Entry / Exit for this Follow Up Review the box beside each name. |                                                         |                          |                                            |                                                  |                           |                          |                       | iew, click                     |                                   |   |
| - | checked.                                |                                                                                                    |                                                         | (425                     | 599) Male Sing                             | gle Parent                                       |                           |                          |                       |                                |                                   |   |
|   |                                         |                                                                                                    |                                                         | (1)                      | ) Case, Justin A                           | -<br>(Exit Date: 09/22/2020 :                    | 10:07 AM)                 |                          |                       |                                |                                   |   |
|   |                                         |                                                                                                    |                                                         | ☑ (1)                    | 072375) Case, J                            | ulie c (Exit Date: 09/22/                        | 2020 10:07 AM)            | 2                        |                       |                                |                                   |   |
|   |                                         |                                                                                                    |                                                         | <u>∠</u> (5              | 8100) Test, Just                           | A, Jr (Exit Date: 09/22/2                        | 2020 10:07 AM)            | J                        |                       |                                |                                   |   |
|   | Changes the approximite "Eallow Up      |                                                                                                    |                                                         | Folle                    | ow Up Review                               | Data                                             |                           |                          |                       |                                |                                   | Ì |
| 3 | Review Type". The one you will be using | na is                                                                                                    |                                                         | Entry                    | / Exit Provider                            | ADVSD Safety Ne                                  | et: MultCo Housi          | ng Stability             | / Team (HST) - E      | EHA (760                       | 9)                                |   |
|   | the 6-Month Review. Click "Save &       |                                                                                                    |                                                         | Entry                    | / Exit Type                                | Basic                                            | _                         |                          |                       |                                |                                   |   |
|   |                                         |                                                                                                    |                                                         | Follo                    | w Up Review T                              | ype * 6-Month Review                             | - 3                       |                          |                       |                                |                                   |   |
|   | Continue.                               |                                                                                                    | Review Date* 09 / 24 / 2020 7 29 9 • : 02 • : 49 • AM • |                          |                                            |                                                  |                           |                          |                       |                                |                                   |   |
|   |                                         |                                                                                                    |                                                         |                          |                                            |                                                  |                           |                          | Save & Con            | tinue                          | Cancel                            |   |
|   | Record responses in both the            |                                                                                                    | Но                                                      | using Out                | comes                                      | Fol                                              | low Up Review             | v Date: (                | 09/24/2020 0          | 9:02:49                        | 9 АМ 🛗                            |   |
|   | "Housing Placement & Retention          | -                                                                                                    |                                                         |                          |                                            |                                                  |                           |                          |                       |                                |                                   |   |
|   | Outcomes" and the "Client's             |                                                                                                    | Z                                                       | Housing                  | Placement 8                                | Retention Outcor                                 | nes                       |                          |                       |                                |                                   |   |
|   | sections.                               |                                                                                                    |                                                         | Reporting<br>Program     | Housing<br>Outcome<br>Intervention<br>Type | Initial<br>Placement/Eviction<br>Prevention Date | End of<br>Subsidy<br>Date | Follow<br>Up<br>Interval | Follow Up<br>Due Date | Actual<br>Follow<br>Up<br>Date | Is Client<br>Still in<br>Housing? |   |
|   |                                         |                                                                                                    |                                                         | STRA /<br>SHSF /<br>ESGP | Permanent<br>Placement                     | 01/31/2019                                       | 01/31/2019                | 3-<br>Months             | 02/10/2019            |                                |                                   |   |

4 Click the "Add" button in each section to record responses

|                                                                                                    |     | Program                  | Intervention<br>Type   | Placement/Eviction<br>Prevention Date | Subsidy<br>Date       | Up<br>Interval | Due Date   | Up<br>Date | Still in<br>Housing? |
|----------------------------------------------------------------------------------------------------|-----|--------------------------|------------------------|---------------------------------------|-----------------------|----------------|------------|------------|----------------------|
|                                                                                                    |     | STRA /<br>SHSF /<br>ESGP | Permanent<br>Placement | 01/31/2019                            | 01/31/2019            | 3-<br>Months   | 02/10/2019 |            |                      |
| _                                                                                                    | 1   | Homeless<br>Youth        | Permanent<br>Placement |                                       |                       | 6-<br>Months   | 11/13/2018 |            |                      |
|                                                                                                    |     | VA                       | Permanent<br>Placement | 02/05/2018                            |                       |                |            |            |                      |
|                                                                                                    | Add | Client's R               | esidence / I           | Sh<br>Last Permanent Ad               | owing 1-3 o<br>ddress | of 3           |            |            |                      |
| Placement *<br>Date     Client's Street<br>Address     Client's<br>Apartment<br>Number     Client's ZIP     Home Phone<br>Number     Housing<br>Type |     |                          |                        |                                       |                       |                |            |            |                      |
|                                                                                                    |     |                          |                        |                                       |                       |                |            |            |                      |

5 When done recording all responses, click "Save" at the bottom of the Housing Outcomes pop-up window.

## APPENDIX A: Prior Living Situation

"Prior Living Situation" now has multiple housing situations to choose from. Each housing situation (Homeless, Institutional, and Temporary & Permanent) has a list of options.

| Prior Living Situation                                                                                                    | Residence just prior to entry (i.e. the night before entry date). Choose only ONE. |
|----------------------------------------------------------------------------------------------------|------------------------------------------------------------------------------------|
| Length of Stay in Previous<br>Place                                                                                                    |                                                                                    |
| If response to Prior Living Situation is under HOMELESS SITUATIONS, you will see the following questions:                                                                                                    |                                                                                    |
| Approximate date homelessness started                                                                                                    |                                                                                    |
| Regardless of where they stayed last night - Number of times client has been on the streets, in emergency shelter, or safe haven in the past 3 years including today                                               |                                                                                    |
| Total number of months homeless on the street, in emergency shelter or safe haven in the past 3 years                                                                                                    |                                                                                    |
| If response to Residence Prior to Project Entry is under INSTITUTIONAL SITUATIONS <b>and</b> Length of Stay in Previous Place is less than <b>90 days,</b> you will see the following questions:                   |                                                                                    |
| On the night before [residence prior situation], did client stay on the streets, emergency shelter or safe haven?<br>If yes, complete the following:                                                               |                                                                                    |
| Approximate date homelessness started                                                                                                    |                                                                                    |
| Regardless of where they stayed last night - Number of times client has been on the streets, in emergency shelter, or safe haven in the past 3 years including today                                               |                                                                                    |
| Total number of months homeless on the street, in emergency shelter or safe haven in the past 3 years                                                                                                    |                                                                                    |
| If response to Residence Prior to Project Entry is under TEMPORARY AND PERMANENT HOUSING SITUATIONS <u>and</u> Length of Stay in Previous Place is less than <b>7 days</b> , you will see the following questions: |                                                                                    |
| On the night before [residence prior situation], did client stay on the streets, emergency shelter or safe haven?<br>If yes, complete the following:                                                               |                                                                                    |
| Approximate date homelessness started                                                                                                    |                                                                                    |
| Regardless of where they stayed last night - Number of times client has been on the streets, in emergency shelter, or safe haven in the past 3 years including today                                               |                                                                                    |
| Total number of months homeless on the street, in emergency shelter or safe haven in the past 3 years                                                                                                    |                                                                                    |
|                                                                                                    |                                                                                    |

#### **APPENDIX B: Recording Client Income**

- Each client's record should store their entire income history. Never update a client's income by deleting or writing-over the answers in an existing income record.
- Each income source should have a Yes/No response. The same is true for Benefits, Disability and Health Insurance types.
- New program entries pre-fill with income data from previous entries. If the income data that pre-fills is not accurate for your point in time, end date it and add a new/updated income.

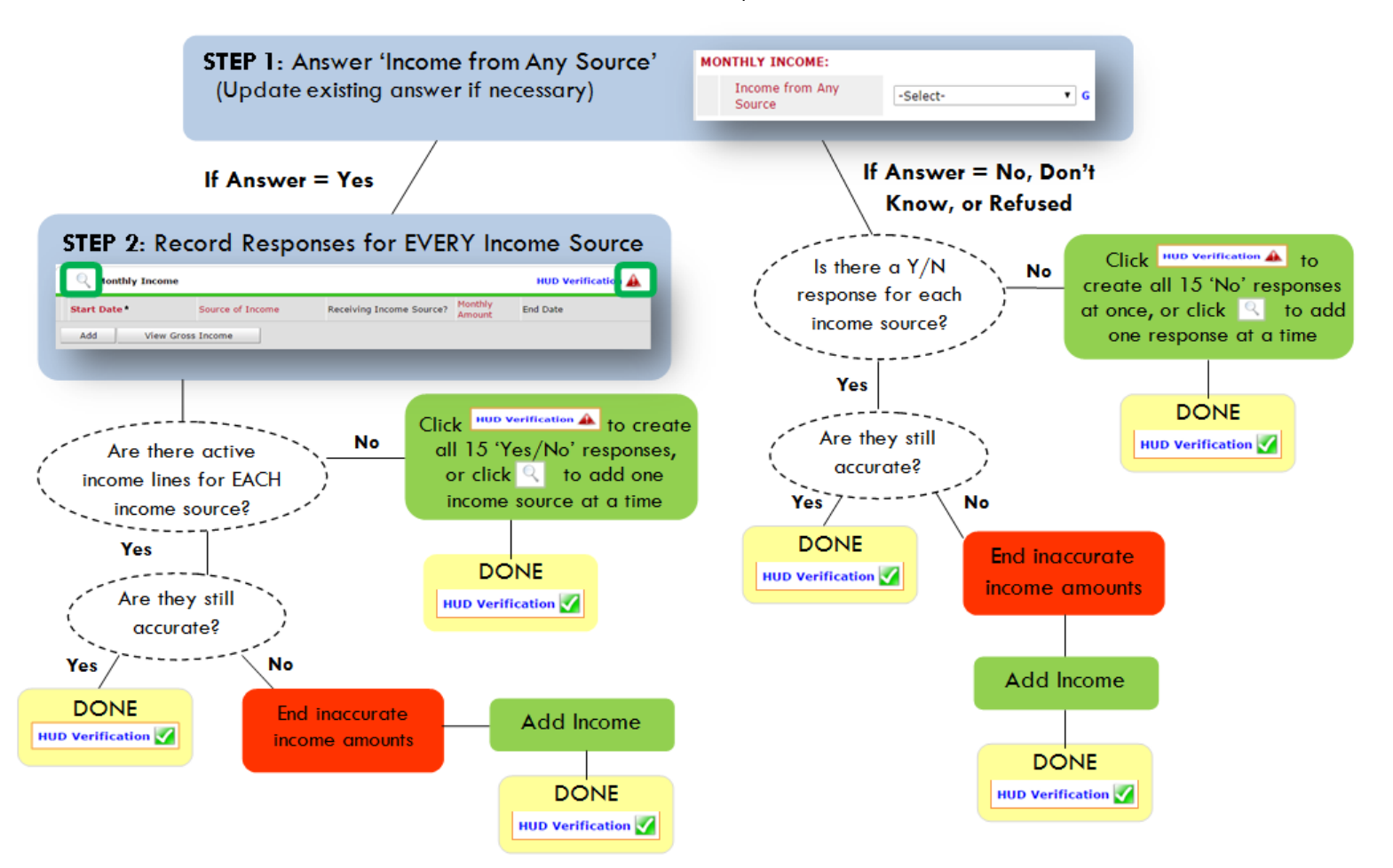

#### Follow the process below to record client income at Entry and Exit:

#### ADDING INCOME

- To create all 15 income responses at once for NEW clients, click the HUD V icon HUD Verification A If updating clients who already have responses, click the magnifying glas:
- 2. Leave Start Date as default (date of Entry, Annual Review, or Exit)
- 3. Select Source of Income
- 4. Monthly Amount = (\$ amount from this source)
- 5. Leave End Date blank
- 6. Save / add another Exit

#### ENDING INCOME

When updating income at Entry/Exit, enter data in client's program Entry/Exit.

- 1. Click the pencil next to outdated income
- 2. Leave Start Date, Source, and Amount unchanged
- 3. End Date = the day before Entry/Exit
- 4. Save and Exit

NOTE: Follow the same process when recording Benefits, Disabilities and Health Insurance